Peabody Contractor Safety Management System Portal User Guide Updating your employee documents

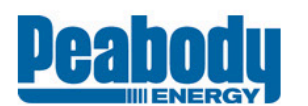

## **Contractor Information Site**

Home Register or Login Now About Contractor Management Documents & Information FAQs Site Registration

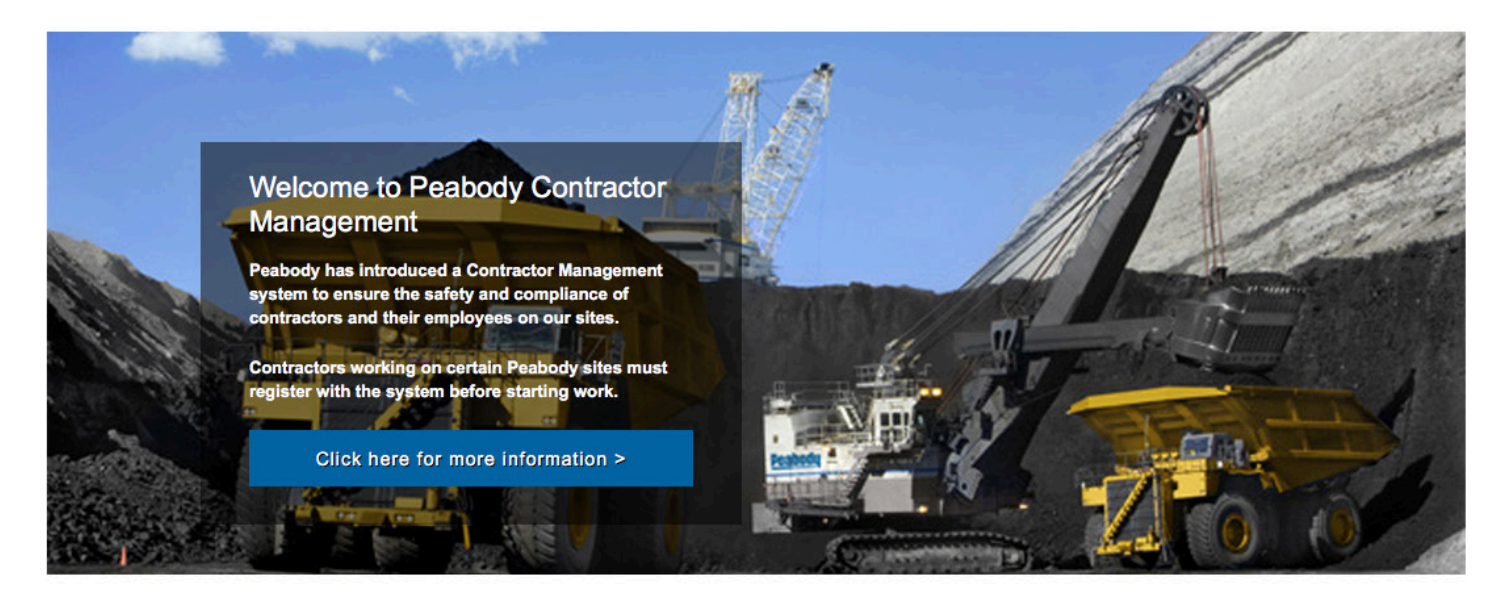

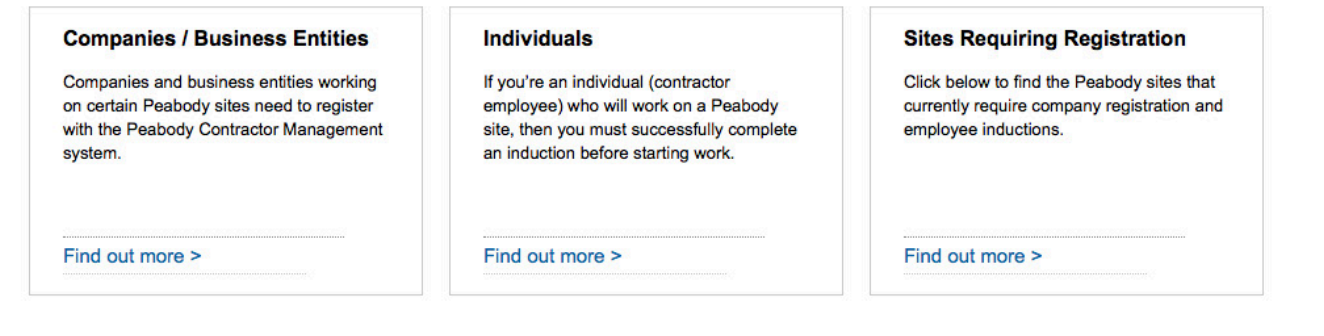

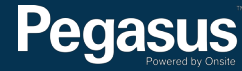

# Table of Contents

| Overview                         |  |
|----------------------------------|--|
| Updating your employee documents |  |

2 3 For questions or assistance please call 1300 365 747

or email: peabodycompliance@pegasus.net.au

Contractor Information Site: <u>www.pe</u>abodycontractors.com.au

# Overview

Peabody has introduced a Contractor Management system to ensure the safety and compliance of contractors and their employees on our sites.

Many Contractors working on Peabody sites will now need to register in our contractor management system. The system will ensure the safety and compliance of contractors, allowing your employees to work on our sites.

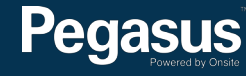

# Updating your employee documents

Peabody Contractor SafetyManagement System

Please follow this step-by-step guide to updating your employee documents in the Peabody Contractor Safety Management System.

Start in the system here >

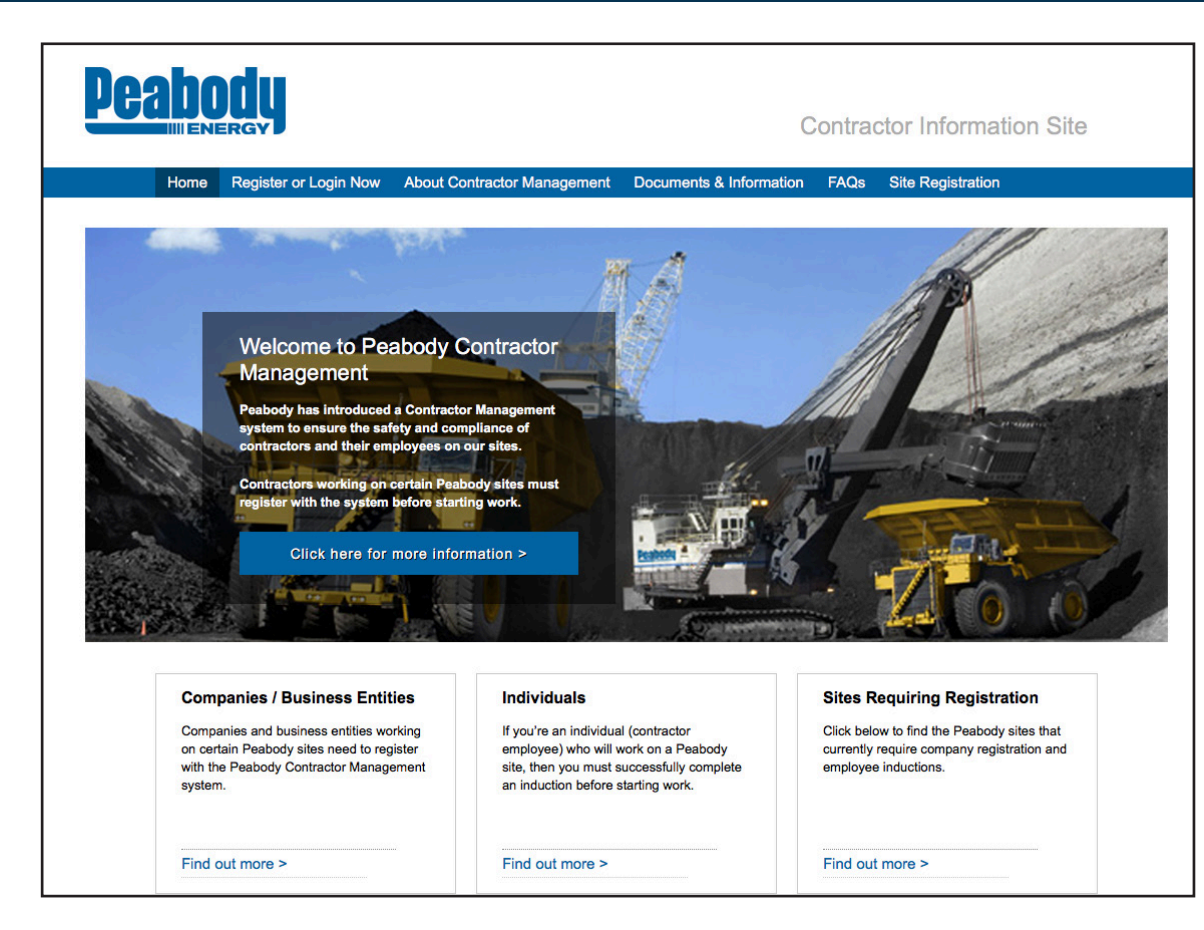

### Step 1>

Please go to http://www.peabodycontractors.com.au and click on "Register now" in the top menu bar.

Once on the home page for the Peabody Contractor Safety Management Portal, click "Login."

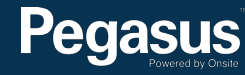

| Peabody                     |                                                    |                                                                               |                                        |  |  |  |  |  |  |
|-----------------------------|----------------------------------------------------|-------------------------------------------------------------------------------|----------------------------------------|--|--|--|--|--|--|
| 😚 Home                      |                                                    |                                                                               |                                        |  |  |  |  |  |  |
| app104<br>19-Sep-2016 14:53 | Login<br>Enter your user<br>Username:<br>Password: | name and password to login now.                                               |                                        |  |  |  |  |  |  |
|                             |                                                    | Request a new login for your company:<br>Request new password for your login: | New User Account<br>Forgotten Password |  |  |  |  |  |  |

# Welcome to your company's login area

From here you can manage employee roles and Company Relationships.

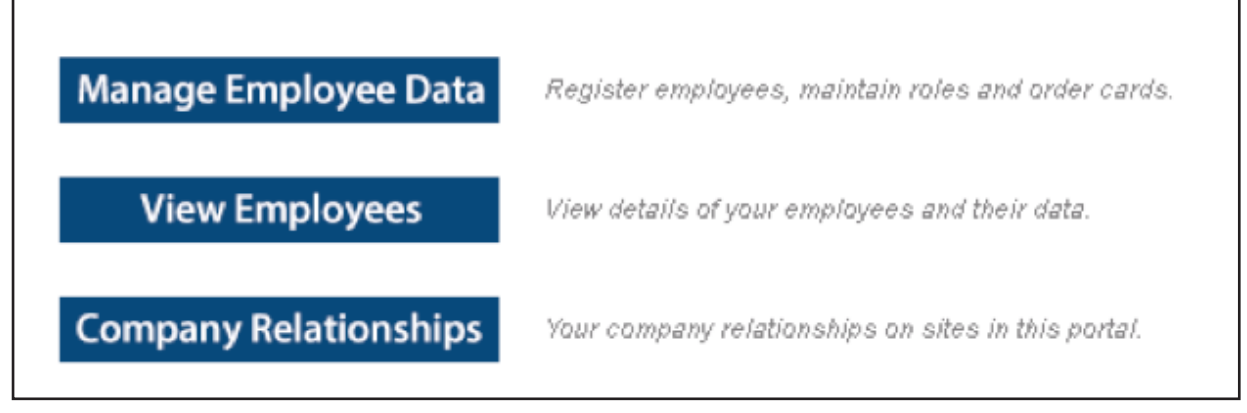

## Step 2>

Enter your username and password, then select "Login."

## Step 3>

To renew your employee documents, select "Manage Employee Data."

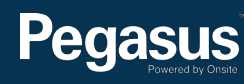

| Employee C                    | sompliance<br>ust because a card is shown here does not mean you may order it. Please<br>ntitled to a card before you order it. You may not qualify for a refund if your order is r<br>you're unsure about any card order please contact the portal administrator (see deta | ensure the person is ejected. | Step 4><br>Enter a fragment of your employee's name in<br>the search field and click "Search." |
|-------------------------------|----------------------------------------------------------------------------------------------------|-------------------------------|------------------------------------------------------------------------------------------------|
| Description:<br>Requirements: | Peabody Personal Compliance Roles and Card  Subscription (included in Initial Registration) Role selection Photo upload File uploads Information requests Mandatory Onsite Card (if no previous issue)                                                                      | CARDHOLDER NAME               |                                                                                                |
| Registration:                 | \$75.00 (plus \$7.50 GST) for initial registration and subscription                                                                                                    |                               |                                                                                                |
| Card Cost:                    | \$30.00 (plus \$3.00 GST) per Card                                                                                                    |                               |                                                                                                |
| Subscription:                 | 24 months duration<br>\$75.00 (plus \$7.50 GST) per Subscription Renewal on expiry                                                                                                    |                               |                                                                                                |
| Back<br>EMPLOYEES L           | IST                                                                                                    |                               |                                                                                                |
|                               | Enter a name fragment (blank for all) and click sea<br>to list your employees                                                                                                    | rch                           |                                                                                                |

|   | Subr  | nit Tick one<br>then click | or more of the<br>the <b>Submit</b> | e <b>Select</b> and <b>(</b><br>button to proc | Card Required boxes,<br>seed with this selection | Add Employee |                            |                        |
|---|-------|----------------------------|-------------------------------------|------------------------------------------------|--------------------------------------------------|--------------|----------------------------|------------------------|
| s | elect | Card Required?             | Last Name                           | First Name                                     | Previous Approved Role Selections                | Email        | Card History               | Reason Select Disabled |
|   |       |                            | 1                                   |                                                | (none)                                           |              | 26 Jul 2016<br>24 Jun 2016 |                        |
|   |       | Tick for card              | 1                                   |                                                | Moorvale - Maintenance Electrical Tradesperson   |              | 04 May 2015<br>29 Mar 2012 |                        |
| _ |       |                            |                                     |                                                |                                                  |              |                            |                        |

Step 5> Click the tickbox in the select column, then select "Submit."

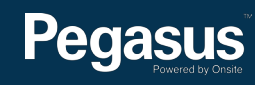

| En  | nployee C                                                                                                    | ompl           | liance             |                    |               |      |             |            |               | Shoppir<br>Total Cos | ng Cart<br>t: e <i>mpt</i> y |              | Step 6><br>Select "Process." |
|-----|----------------------------------------------------------------------------------------------------|----------------|--------------------|--------------------|---------------|------|-------------|------------|---------------|----------------------|------------------------------|--------------|------------------------------|
| SEL | ECTION                                                                                                    |                |                    |                    |               |      |             |            |               |                      |                              |              |                              |
|     | Action                                                                                                    | Card?          | Last Name          | First Name         | General       | Role | 28          | Files Done | Infos<br>Done | Cost                 | Data Status                  | Payment      |                              |
|     | Process                                                                                                    | no             |                    |                    | ×             |      |             |            |               | \$0.00               | INCOMPLETE                   | N/A          |                              |
|     | Image: Sentered integration in the sentered integration is a sentered in the sentered integration in the sentered integration is a sentered integration in the sentered integration is a sentered integration in the sentered integration is a sentered integration in the sentered integration is a sentered integration in the sentered integration is a sentered integration in the sentered integration is a sentered integration in the sentered integration is a sentered integration integration integration is a sentered integration integration integrated integrated integrated integration integrated integrated integr |                |                    |                    |               |      |             |            |               |                      |                              |              |                              |
|     |                                                                                                    |                | epe.onsitetr       | ackeasy.com.au     |               |      | Select the  | colovant w | ork rolas     | then so              | roll to the b                | ottom of the | non un window and            |
|     |                                                                                                    |                | Peabody Por        | tal Work Roles     |               |      | select "Apr | levant w   |               | , then so            |                              |              | pop up window and            |
|     |                                                                                                    |                | Class:             |                    |               |      |             | Jiy.       |               |                      |                              |              |                              |
|     |                                                                                                    |                | Cidos. All         | <u> </u>           |               |      |             |            |               |                      |                              |              |                              |
|     | Describelle Director                                                                                                    | Tick all req   | uired roles and cl | ick Apply button a | at the bottom |      |             |            |               |                      |                              |              |                              |
|     | Coppabella - Blast C                                                                                                    | Crew Worker    | ,<br>              |                    |               |      |             |            |               |                      |                              |              |                              |
|     | Coppabella - CHPP                                                                                                    | worker         | Other              |                    |               |      |             |            |               |                      |                              |              |                              |
|     | Coppabella - Coar M                                                                                                    | nonce Work     | - Other            |                    |               |      |             |            |               |                      |                              |              |                              |
|     | Coppabella - Mainte                                                                                                    | tion Worker    | CI                 |                    |               |      |             |            |               |                      |                              |              |                              |
|     | Coppabella - Statuto                                                                                                    | ory Role - Ele | actrician          |                    |               |      |             |            |               |                      |                              |              |                              |
|     | Coppabella - Statuto                                                                                                    | ory Role - Ma  | agazine Keeper     |                    |               |      |             |            |               |                      |                              |              |                              |
|     | Coppabella - Statuto                                                                                                    | ory Role - Op  | oen Cut Examiner   |                    |               |      |             |            |               |                      |                              |              |                              |
|     | Coppabella - Statuto                                                                                                    | bry Role - Sh  | otfirer            |                    |               |      |             |            |               |                      |                              |              |                              |
|     | Coppabella - Survey                                                                                                    | /or            |                    |                    |               |      |             |            |               |                      |                              |              |                              |
| C   | Exploration - Driller                                                                                                    |                |                    |                    |               |      |             |            |               |                      |                              |              |                              |
| C   | Exploration - Driller                                                                                                    | s Offsider     |                    |                    |               |      |             |            |               |                      |                              |              |                              |
| C   | Exploration - Field                                                                                                    | Assistant      |                    |                    |               |      |             |            |               |                      |                              |              |                              |
|     | Exploration – Logge                                                                                                    | r              |                    |                    |               |      |             |            |               |                      |                              |              |                              |
|     | Exploration – Plant                                                                                                    | Operator       |                    |                    |               |      |             |            |               |                      |                              |              |                              |
|     | Exploration – Produ                                                                                                    | ction Manage   | er                 |                    |               |      |             |            |               |                      |                              |              |                              |
|     | Exploration – Rig G                                                                                                    | eologist       |                    |                    |               |      |             |            |               |                      |                              |              |                              |
|     | Exploration – Senior                                                                                                    | r Driller      |                    |                    |               |      |             |            |               |                      |                              |              |                              |
|     | Exploration – Senior                                                                                                    | r Field Assist | tant               | Selected Rol       | es            |      |             |            |               |                      |                              |              |                              |
|     | Exploration – Senior                                                                                                    | r Rig Geolog   | ist                | -                  |               |      |             |            | Apply         |                      |                              |              |                              |
|     |                                                                                                    |                |                    |                    |               |      |             |            |               |                      |                              |              |                              |

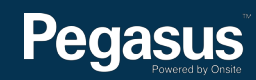

| Role     | 25                                                                           |                                                             |                                               |       |             |                                    |     |                      |  |  |
|----------|------------------------------------------------------------------------------|-------------------------------------------------------------|-----------------------------------------------|-------|-------------|------------------------------------|-----|----------------------|--|--|
|          | Select                                                                       | Roles                                                       | Mandatory; Requires                           | valid | l selecti   | on                                 |     |                      |  |  |
| F        | Roles:                                                                       | Moorvale - Mair                                             | tenance Electrical Trades                     | perso | n           |                                    |     |                      |  |  |
| F        | Previous Roles:                                                              | vious Roles: Moorvale - Maintenance Electrical Tradesperson |                                               |       |             |                                    |     |                      |  |  |
| 0        | Communicate To:                                                              |                                                             |                                               |       |             | Name of person                     |     |                      |  |  |
| 0        | Communicate By:                                                              | Email                                                       | •                                             |       |             |                                    |     |                      |  |  |
|          | Email:                                                                       |                                                             |                                               |       |             |                                    |     |                      |  |  |
|          | Mobile:                                                                      |                                                             | in Australia                                  |       |             | Ŧ                                  |     |                      |  |  |
| 0        | eclaration:                                                                  | 🖉 Lagree wi                                                 | th the Terms & Conditions                     | and F | rivacy m    | ienus                              |     |                      |  |  |
| You      | must save these                                                              | entries before                                              | you can proceed with the                      | next  | step        | Save                               | 9   |                      |  |  |
| File3: * | Electrical Qualified<br>(GRP) Electrica<br>Mandatory for Roles: Mo           | <b>al.Qualified.</b><br>oorvale - Maintenance Elec          | trical Tradesperson                           |       |             |                                    | *   | Existing<br>Verified |  |  |
|          | Please upload your Electrical Worker/Fitter/Mechanical Licence or Trade Cert |                                                             |                                               |       |             |                                    |     |                      |  |  |
|          | Uploaded File:                                                               |                                                             |                                               |       |             |                                    |     | -                    |  |  |
|          | Competency - Electrical V<br>(Electrical.Licence.QLD )                       | Name (Typ<br>Work Licence (Electrical Fi                    | e)<br>tter-Electrical Mechanic)_Michael Woods | issue | 10 Feb 2020 | Pre-existing current verified doc. | POF | Renew                |  |  |

### Step 8>

Tick the Declaration box "I agree with the Terms & Conditions and Privacy menus."

Next select "Save."

# Step 9>

To renew a document, scroll to find the file. Next select "Renew" next to the document you would like to renew.

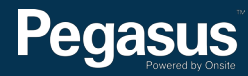

| Verified d                      | oc                                                                                                    |      |                                                         | Step 1 |
|---------------------------------|----------------------------------------------------------------------------------------------------|------|---------------------------------------------------------|--------|
| The file you up                 | pload here is classified as a Verified doc, which means:                                                                                                    |      |                                                         | To upl |
|                                 | • it must be an official document that genuinely represents the description b                                                                                  | elow |                                                         | Once   |
|                                 | <ul> <li>it must clearly contain the name of the person shown above</li> </ul>                                                                                 |      |                                                         |        |
|                                 | <ul> <li>if it contains an issue or expiry date you must enter them in the fields below</li> </ul>                                                             | W    |                                                         |        |
| If any require                  | ement is not met, the upload and cardholder compliance will be reject                                                                                          | ed!  |                                                         |        |
| Various docur<br>If you have an | nents satisfy this upload requirement. <u>Select your <b>Document Type</b></u> below.<br>y questions contact the portal administrator listed on the help menu. |      |                                                         |        |
| Description:<br>Maximum Size:   | Electrical Qualified<br>2 Mb                                                                                                    |      |                                                         |        |
| Requirement:                    | Please upload your Electrical Worker/Fitter/Mechanical Licence or Trade Cert                                                                                   |      |                                                         |        |
| Document Type:                  | Electrical.Licence.QLD                                                                                                    |      | Nominate which document you are uploading               |        |
| File to Upload:                 | Choose File test pic.JPG                                                                                                    |      | Browse to select file for upload                        |        |
| Name: 🙁                         | test pic                                                                                                    |      | Friendly name for this file after upload                |        |
| ssue Date:                      | blank if none (must match upload file)                                                                                                    |      | Enter issue date as "dd mmm yy" or click calendar icon  |        |
| Expiry Date:                    | blank if none (must match upload file)                                                                                                    |      | Enter expiry date as "dd mmm yy" or click calendar icon |        |
| Comment:                        |                                                                                                    |      |                                                         |        |
|                                 |                                                                                                    |      |                                                         |        |
|                                 |                                                                                                    | 11   |                                                         |        |
| Status:                         | Uploa                                                                                                    | ad   |                                                         |        |

## 10>

oad the document from your computer, select "Browse. the file has uploaded, select "Upload."

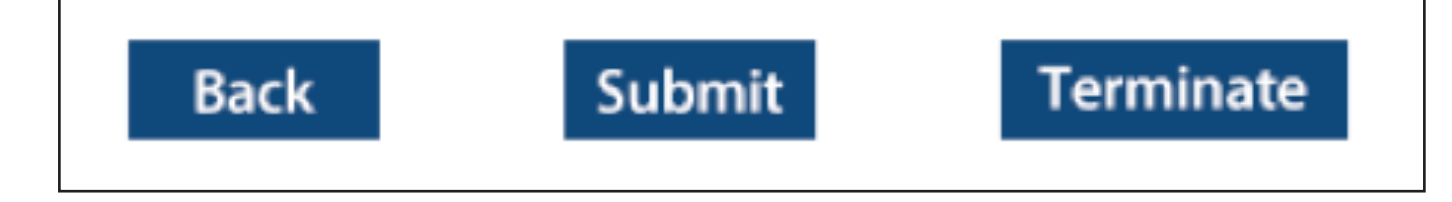

## Step 11>

Select "Submit."

The document/s will now be submitted to the Pegasus Data Administration team for processing.

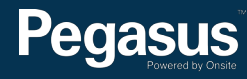

# For questions or assistance:

Terms & Conditions

1300 365 747 peabodycompliance@pegasus.net.au Contractor Information Site: www.peabodycontractors.com.au

Privacy

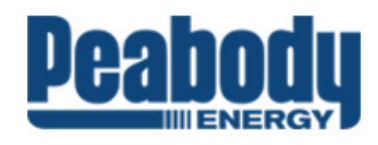

| 🎢 Home                                     |                                                                                                    | Help |
|--------------------------------------------|----------------------------------------------------------------------------------------------------|------|
| app9<br>change server<br>21-Sep-2016 14:47 | <section-header><section-header><section-header><section-header><section-header><section-header><section-header><section-header><section-header><text></text></section-header></section-header></section-header></section-header></section-header></section-header></section-header></section-header></section-header> |      |
|                                            |                                                                                                    |      |

# Pegasus